# T B Microsoft Teams

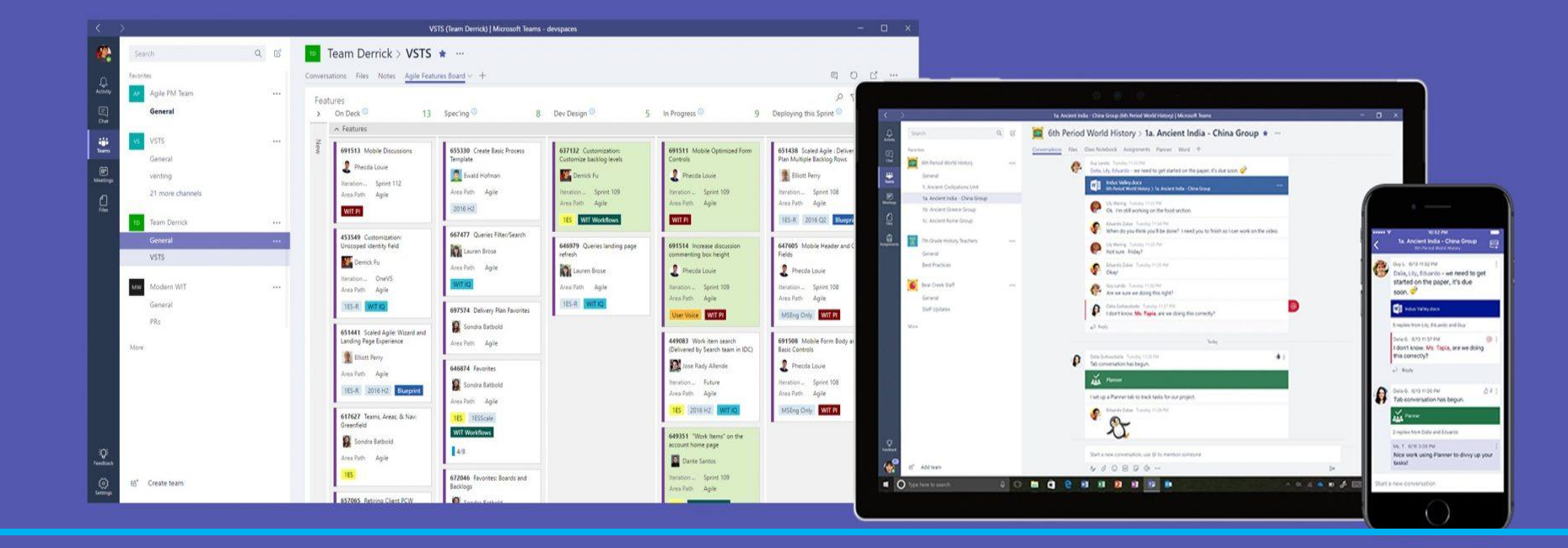

#### Open www.office.com to Sign in.

#### Use Email id & Password provided by your ward's Class Teacher

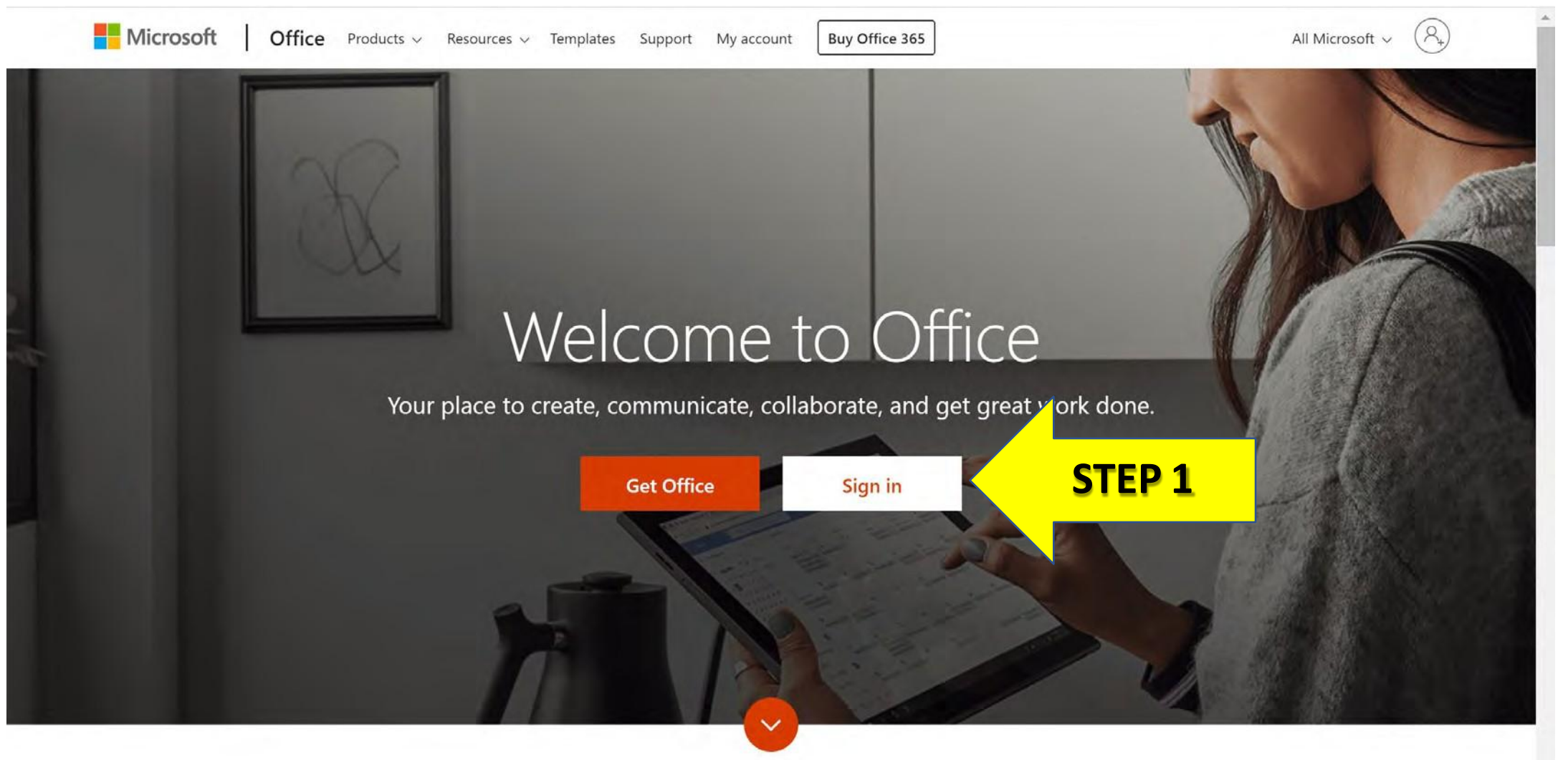

What is Office 365?

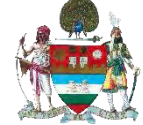

# Sign in with the Email id and Enter Password

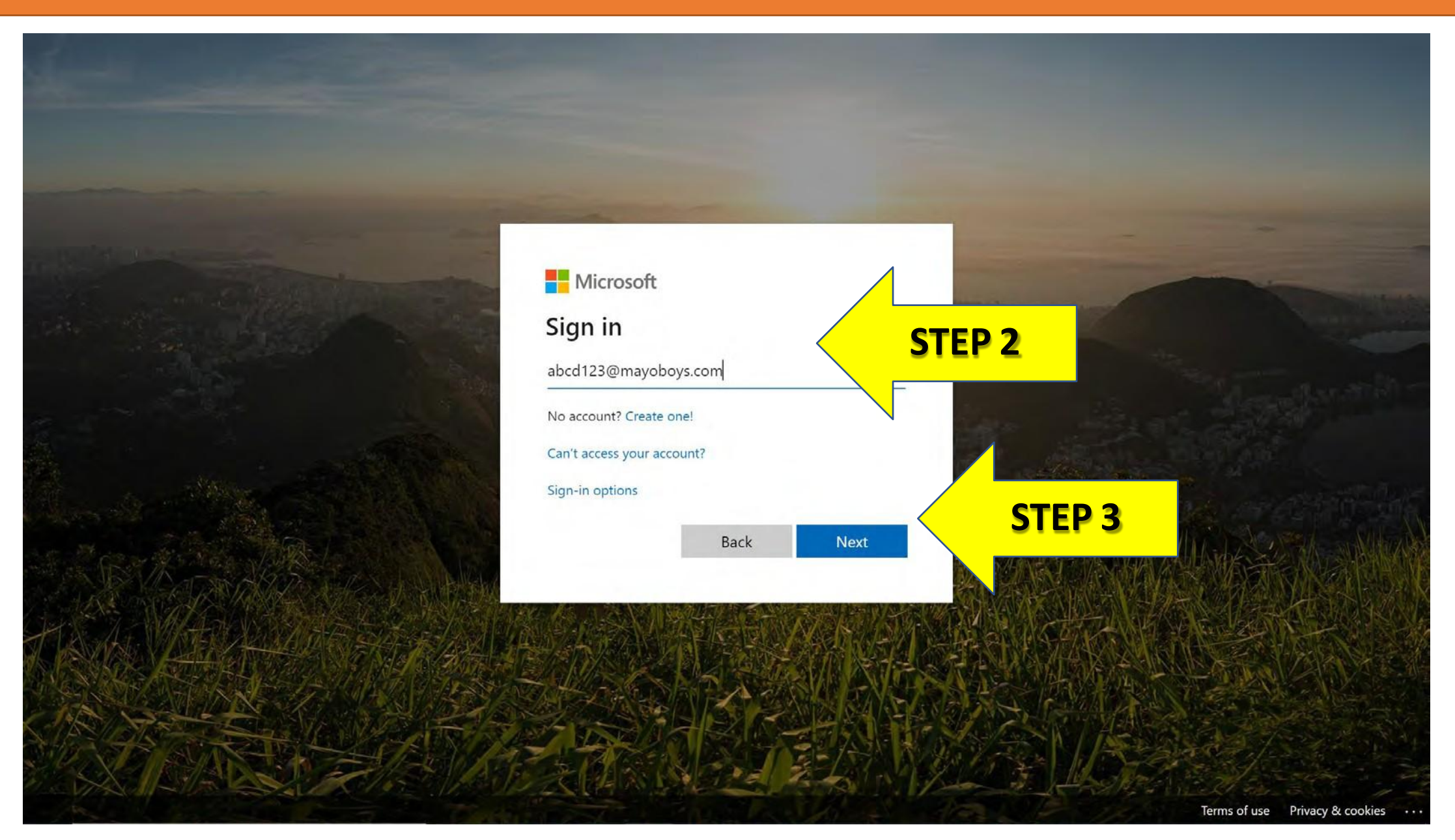

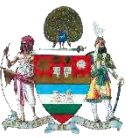

## Open Outlook

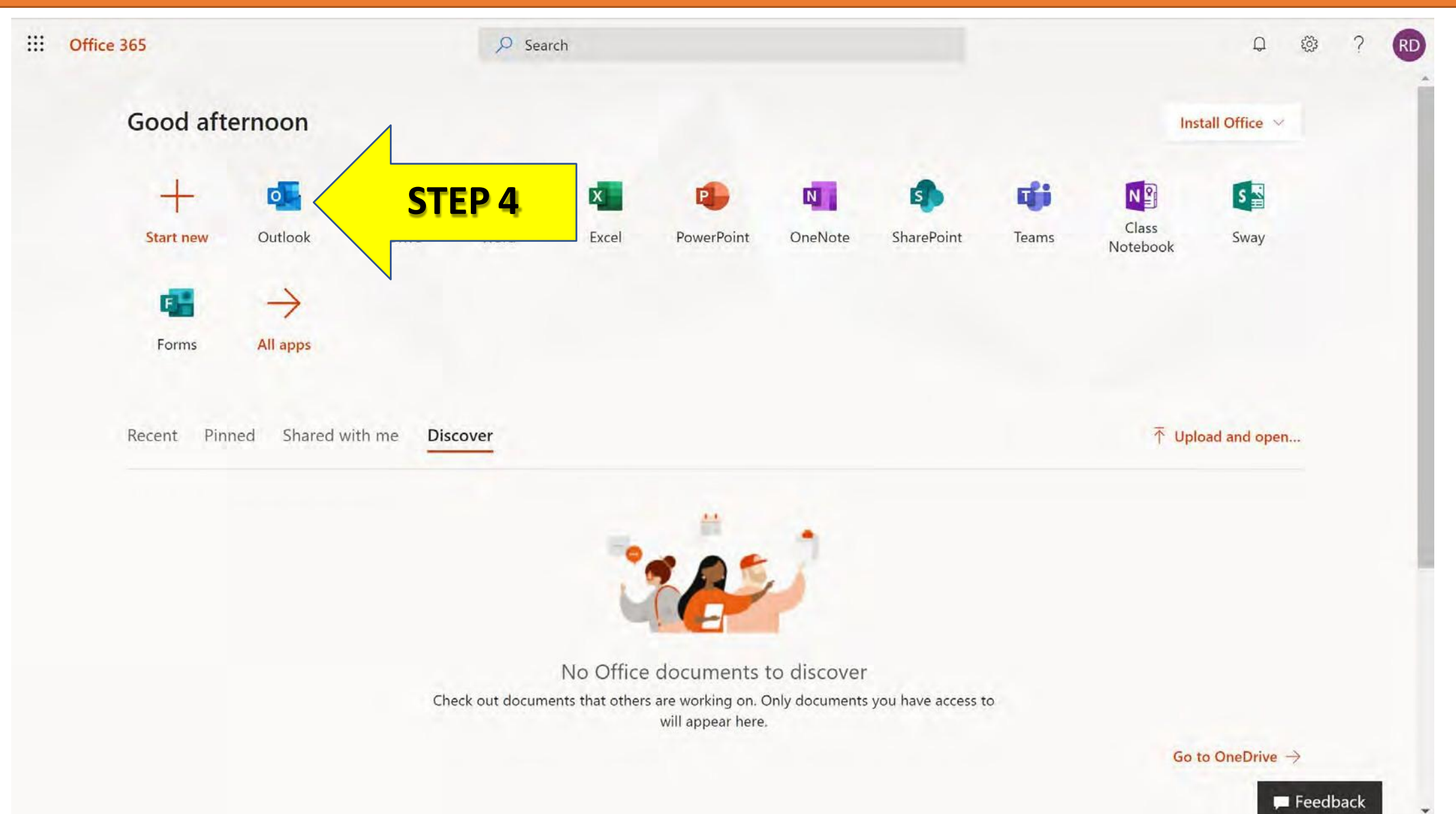

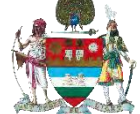

## Open the Email sent by the Subject Teacher. Click on the Join Microsoft Teams Meeting

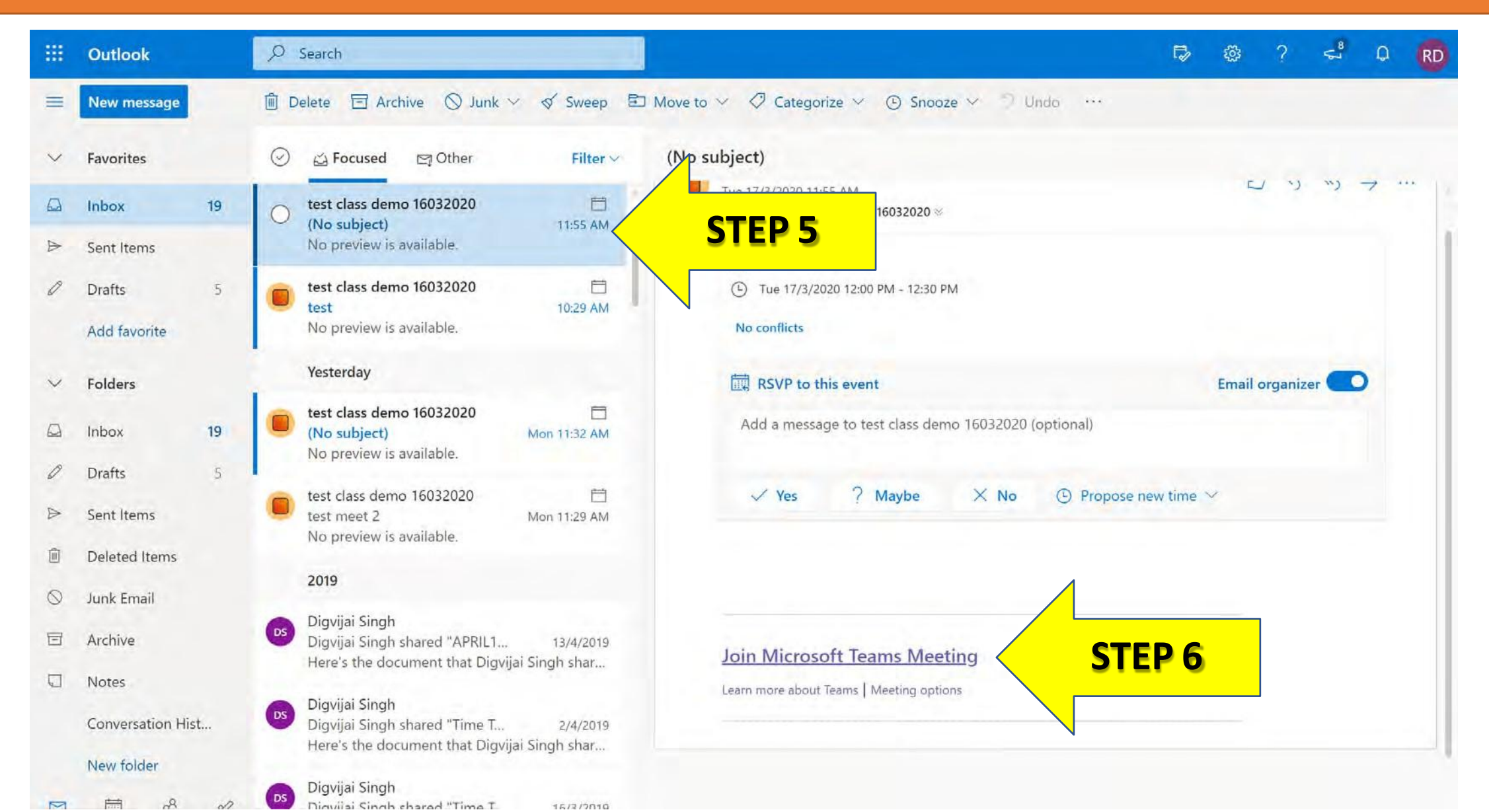

#### **Click Join the Web Instead**

#### Microsoft Teams

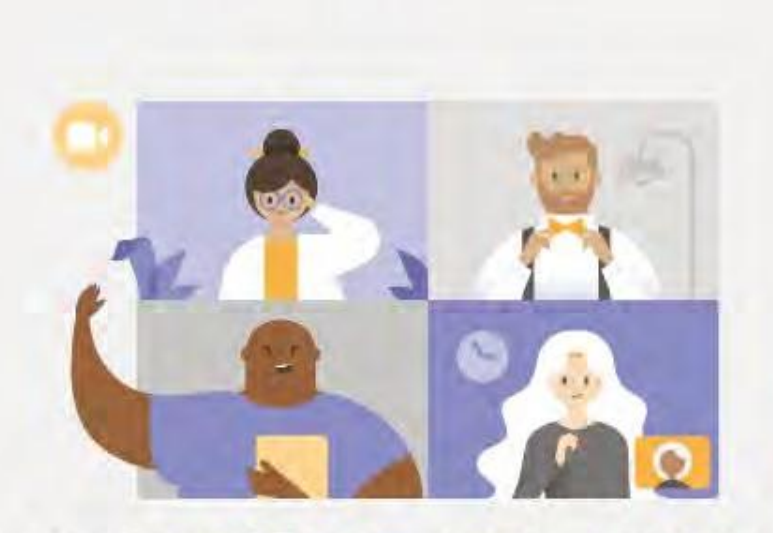

#### Experience the best of Teams meetings with the deskter p app

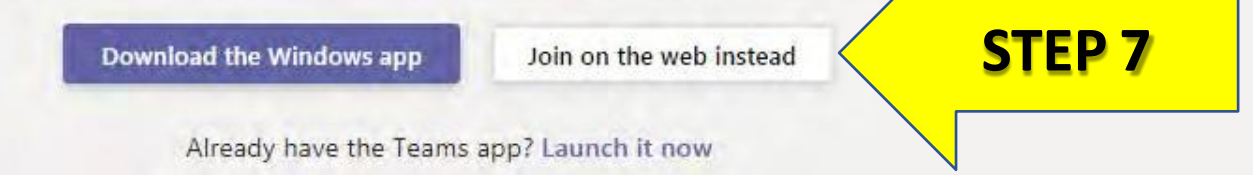

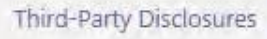

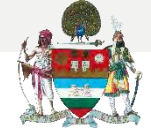

# Click Join Now to attend the Class

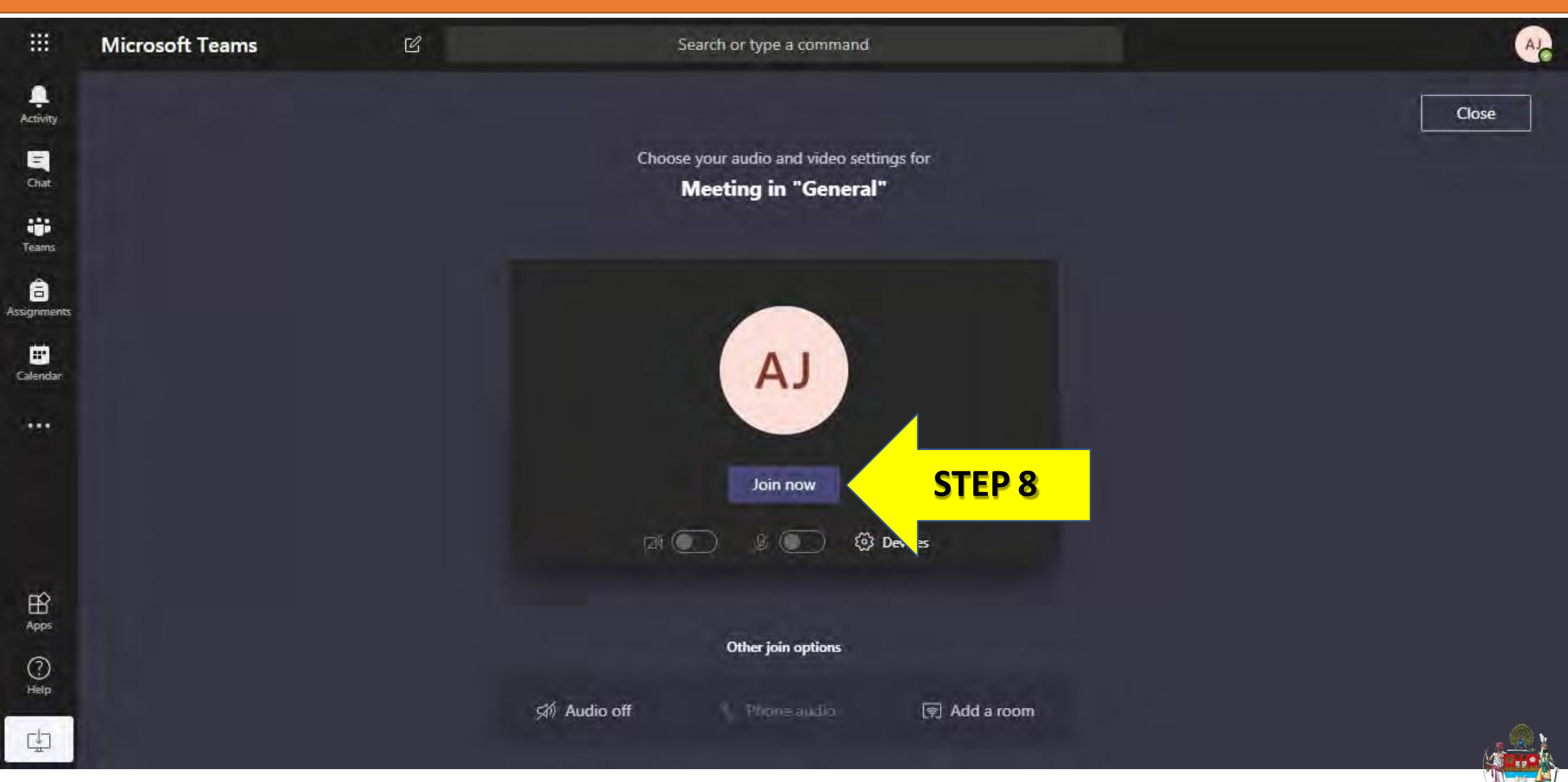

# For Queries Contact

- Classes XI XII Mr. Chandan K. Mallick
- Classes IX X Ms. Shelly Rawla
- Classes VI VIII Ms. Heena Narang
- Classes IV V Ms. Kiran Sharma
- Classes II III

Class I

- Ms. Vandana sharma
- Ms. Mani Gupta

Email : bcm32a@gmail.com +91 – 161 - 2225133